# anySAN

v01.11.12

# Inhaltsverzeichnis

| 1. | Einle   | eitung3                                        |
|----|---------|------------------------------------------------|
| 2. | Abh     | ängigkeiten4                                   |
| 3. | Star    | tMe Up5                                        |
| 4. | Stor    | age Units6                                     |
| 4  | .1.     | Eigenschaften einer Storage Unit6              |
| 4  | .2.     | Anlegen / Ändern / Löschen einer Storage Unit7 |
| 4  | .3.     | Multi Item Editor                              |
| 5. | FC-S    | witche8                                        |
| 5  | 5.1     | Eigenschaften eines FC-Switches                |
| 5  | 5.2     | Anlegen / Ändern / Löschen eines FC-Switches9  |
| 5  | i.3.    | Multi Item Editor                              |
| 6. | SAN     | Devices                                        |
| 6  | o.1     | Eigenschaften von SAN devices                  |
| 6  | .2      | Anlegen / Ändern / Löschen eines SAN devices11 |
| 6  | .3      | Multi Item Editor                              |
| 5. | Proj    | ekte12                                         |
| 5  | i.1 Eig | enschaften eines Projektes12                   |
| 5  | 5.2 An  | legen / Ändern / Löschen eines Projektes13     |
| 5  | 5.3     | Multi Item Editor                              |
| 5  | 6.4     | Zuordnung von Platten zu einem Projekt14       |
| 6. | Date    | enaustausch                                    |
| 7. | Eins    | tellungen16                                    |
| 7  | '.1     | Programmeinstellungen                          |
| 8. | Setu    | ıp18                                           |
| 8  | 8.1 aut | tomatische Sammler / Agenten via CRONTAB18     |
| Α. | Info    | rmationen19                                    |

# 1. Einleitung

anySAN ist eine Webapplikation auf der Basis von Apache + PHP + postgre/SQL auf einem LINUX System zur Verwaltung, Administration und Dokumentation ihrer SANs. Es werden alle wichtigen Parameter der SAN Komponenten (FC-Switche, Storage Units, VMWare Hosts, dedicated Server, Tapes, Libraries) automatisch/manuell ermittelt und in einer Datenbank verwaltet. Der generische Aufbau der DB lässt jederzeit einer Erweiterung bzw. Anpassung von bestehenden Ausgaben zu. Bei der Entwicklung wurde Wert auf minimale Hardwareanforderungen und Systemvoraussetzungen gelegt, deshalb kann hier ein handelsüblicher PC mit :

- CPU > 2.5GHz
- RAM > 2 GB
- HDD > 2 GB

und einer LINUX Installation (CentOS) eingesetzt werden. Die Appliance kann auch vorinstalliert und vorkonfiguriert geliefert werden. Für die Integration in das Firmennetzwerk ist eine IP Adresse und freie Ports auf der Firewall für folgende Services notwendig :

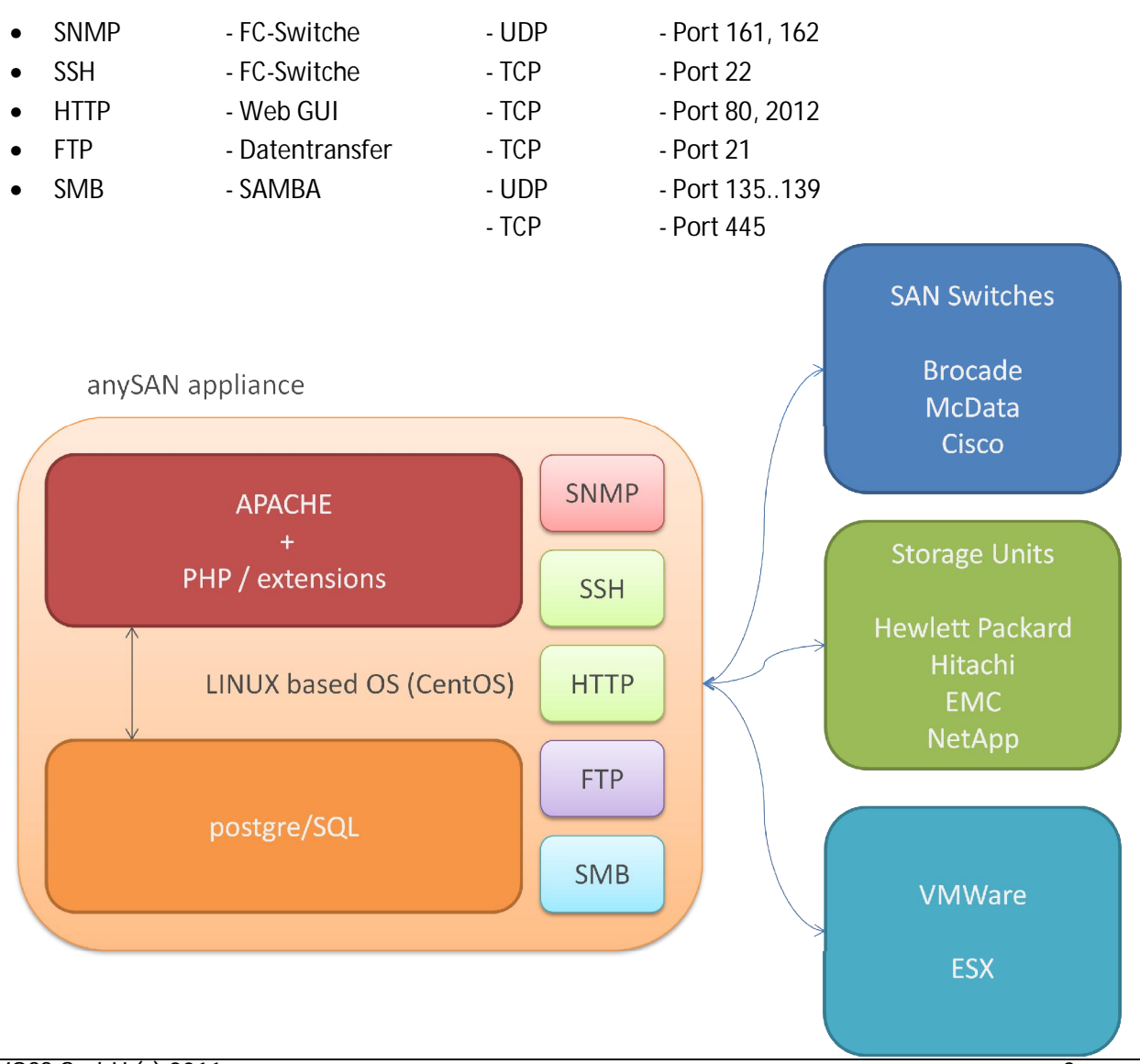

Die Applikation und die genutzten Services laufen nicht unter ROOT, jeder Service hat seinen eigenen User. Der Zugang zur WebGUI ist accountgeschützt und trennt zusätzlich Standard- und Adminuser mit einer eigenen Passwortverwaltung.

# 2. Abhängigkeiten

Für die Datensammlung müssen folgende Voraussetzungen erfüllt sein:

- FC-Switche
  - Zugriff auf eine SNMP r/o Community
  - o Zugriff auf einen SSH Account zum Ausführen von CLI-Kommandos
- Storage Units
  - o Zugriff auf Admin-/Management Tools der Storage Units (s. Seite 6)
    - § z.B. RAIDOFFLINETOOL bei XP, USP
    - § z.B. NavSecCli bei EMC
- VMWare
  - o Zugriff auf ESX API

## 3. StartMe Up

Nach einer erfolgreichen Installation und Start des Systems ist anySAN auf der Appliance über...

http://server\_name\_or\_IP:2012

erreichbar. Der Startbildschirm zeigt...

- 1) oben Menü mit WWPN Styler, Suchfeld und Menüstruktur
- 2) mitte beim Start der Applikation oder Klick auf das anySAN Logo wird eine SAN Grafik angezeigt. Die Auswahl der einzelnen verwalteten SANs und Fabrics erfolgt über die SELECT/CHECK-Boxen. Während der Nutzung erfolgen alle Ausgaben in diesem Bereich.
- 3) unten Storage Overview (rechts)

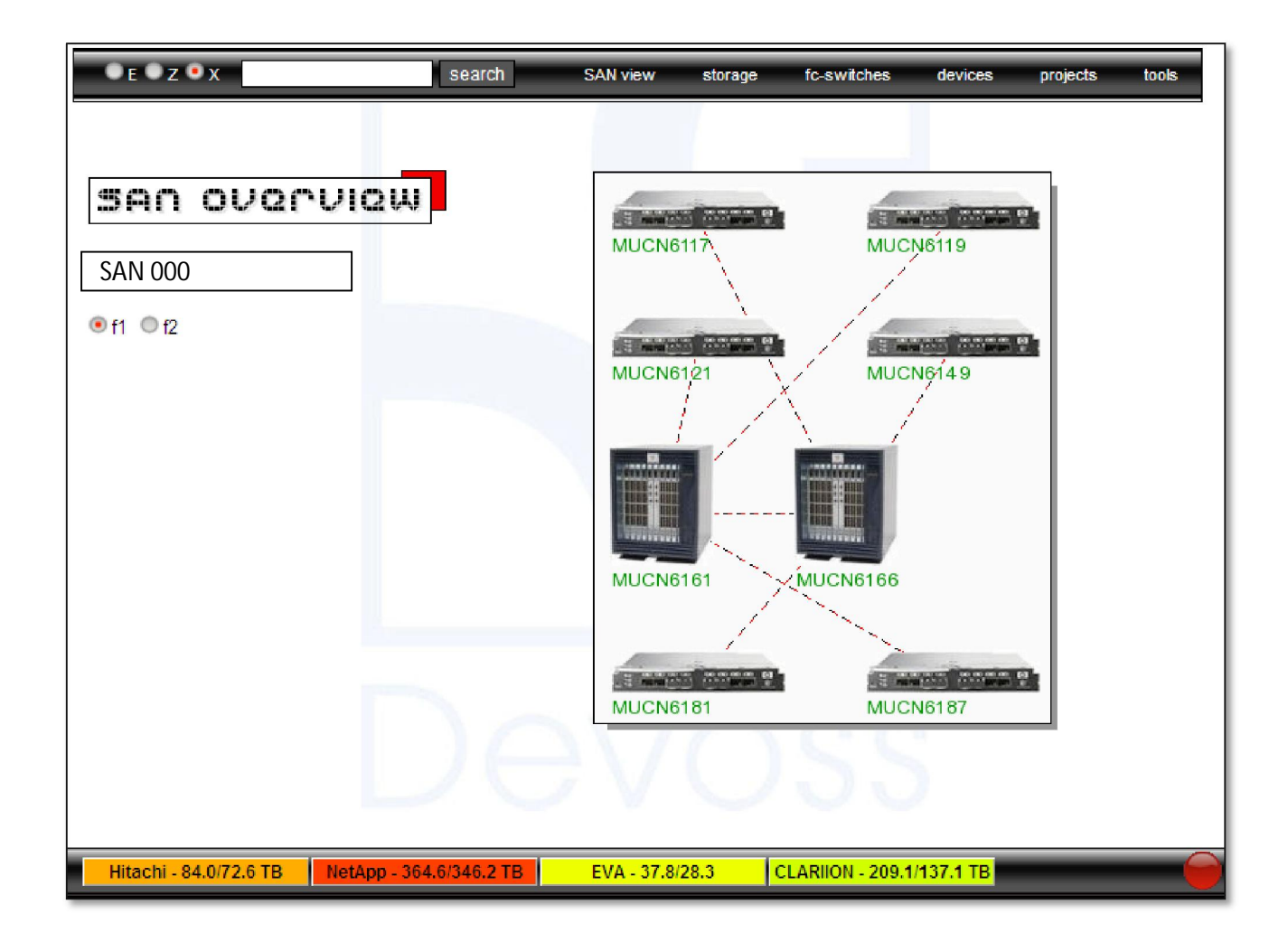

#### 4. Storage Units

Folgende Storage Hersteller werden zur Zeit von anySAN unterstützt :

Hewlett Packard (XP 1024+) via RAIDOFFLINETOOL OK • • Hewlett Packard (EVA) via SSSU OK • Hitachi (USP) via RAIDOFFLINETOOL Life-Test notwendig • NetApp (FASxxx) OK via NetApp-API EMC DMX via SYMCLI OK EMC Clariion via NAVISECCLI OK • EMC VMAX via NAVISECCLI geplant •

Storage unit properties

#### 4.1. Eigenschaften einer Storage Unit

Aus dem Menü oder über die Suchfunktion in der Menübar kann man sich die wichtigsten Eigen-schaften, den visualisierten Füllgrad und die SAN Verbindungen einer Storage Unit anzeigen lassen. Links in den Anzeigen verweisen auf weitere Informationen. Zum Ändern der Eigenschaften wird der Link am Seitenanfang (unit name) genutzt. Am unteren Rand der Bildschirmausgabe findet man den Link für das Layout der physischen Platten. Für jede logische Disk können zusätzliche Eigenschaften angezeigt werden. Verschiedene Filter runden die Ausgabe ab.

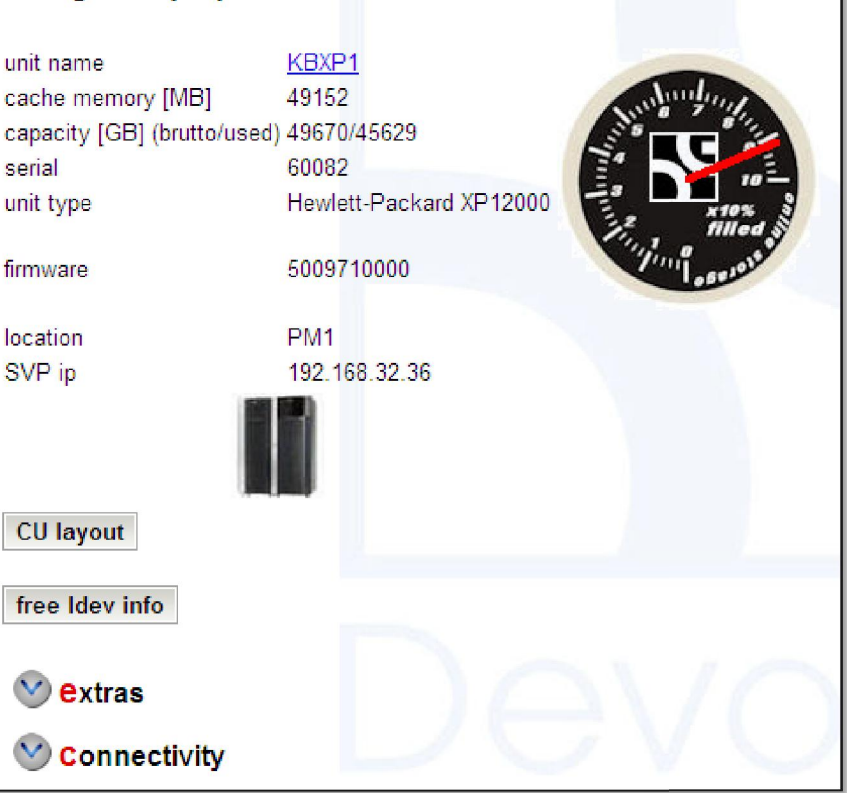

| Show storage unit layout                                                 |                                                                                                    |
|--------------------------------------------------------------------------|----------------------------------------------------------------------------------------------------|
| emulation devices size is CMDDEV                                         | CU 00                                                                                                |
| LUNGROUP host mode is luse disk type                                     | refresh view                                                                                         |
| legend CVS assigned CVS CMDDEN<br>free 072 GB assigned 072 GB free 146 0 | V     UNKNOWN WWN     VDEV     POOL       GB     assigned 146 GB     free 300 GB     assigned 300 GB |
| RAID5(3+1) -> () -> (3+1) RAID5(3+1) -> () -> (3                         | 3+1) RAID5(3+1) -> () -> (3+1)                                                                       |
| AG LDEV LUN port AG LDEV LUN                                             | port AG LDEV LUN port                                                                                |
| 1-1 00:00 001 3A,4A 1-2 00:1D 001 :                                      | 3A,4A 1-3 00:3A 001 3A,4A                                                                            |
| 1-1 00:01 002 3A,4A 1-2 00:1E 002 :                                      | 3A,4A 1-3 00:3B 002 3A,4A                                                                            |

DEVOSS GmbH (c) 2011

## 4.2. Anlegen / Ändern / Löschen einer Storage Unit

Die Neuanlage einer Storage Box ist über den Button "storage units" erreichbar, die anderen Funktionen aus der Anzeige einer Storage Unit. Der Dialog für alle genannten Aktionen ist im Aufbau immer der gleiche. Die benannten Eingabe- und Auswahlfelder müssen alle mit Werten gefüllt werden. Ein Check der Eingaben erfolgt vor Absendung des Formulars. Der WWN Decoder (funktioniert vorerst nur für Hitachi / HP XP) kann aus einer Port-WWN eines FC-Adapters die Seriennummer der XP ermitteln.

#### 4.3. Multi Item Editor

Ab Version 01.10.08 ist ein Multi Item Editor integriert. Er ermöglicht das Editieren der Eigenschaften von mehreren, schon vorhandenen, Storage Units gleichzeitig. Über eine Filterfunktion kann die Anzahl der Datensätze eingrenzt werden. Die Daten können zwischen den Feldern per Cut&Paste kopiert werden. Diese Art des Editierens verkürzt die Datenbearbeitung von mehreren Datensätzen erheblich.

| edit storage un     | it properties   |
|---------------------|-----------------|
| delete storage unit |                 |
| unit name           | STU0001         |
| serial              | USP-V 12345     |
| unit type           | Hitachi USP V   |
| location            | DC 1 - P/12     |
| SVP IP              | 195.180.241.101 |
|                     |                 |
|                     | WWW decoder     |
|                     |                 |
| edit storage unit   |                 |

| 1007 1007 1007 | u arîjan         |              | In the property of the terms |  |
|----------------|------------------|--------------|------------------------------|--|
| nit name       |                  | ~            |                              |  |
| earch          |                  |              |                              |  |
| <b>v</b> 1     | use multi item ( | editor       |                              |  |
|                | A 💿 NetApp 🤇     | Storage unit |                              |  |

| edit/de | elete properties for m<br>(type a unit name or partially | ultiple storage unit | is       |               |                           |
|---------|----------------------------------------------------------|----------------------|----------|---------------|---------------------------|
| delete  | unit name                                                | serial               | location | SVP IP        | type                      |
|         | KBXP1                                                    | 60082                | PM1      | 192.168.32.36 | Hewlett-Packard XP12000 💌 |
|         | KBXP2                                                    | 10677                | PM4      | 192.168.32.37 | Hewlett-Packard XP12000 💌 |
| save m  | nodifications                                            |                      |          |               | _                         |

## 5. FC-Switche

Folgende FC-Switch Hersteller werden zur Zeit von anySAN unterstützt :

- Brocade
- Cisco
- McData

Die Kommunikation erfolgt via SNMP oder CI (TELNET/ SSH). Die Daten (Community, Login Credentials) hierfür sind in der Konfiguration von anySAN hinterlegt (s. Punkt 7)

#### 5.1 Eigenschaften eines FC-Switches

| fc-switch proper | ties           |         |      |            |           |                |          |             |                   |      |         |
|------------------|----------------|---------|------|------------|-----------|----------------|----------|-------------|-------------------|------|---------|
| fc switch name   | EDGE0011       | port ID | slot | port speed | max speed | type           | host     | device port | WWPN              | info | top ten |
| firmware         | v6.3.0.a       | 000     | 000  | 8 Gbit     | 8 Gbit    | ISL short wave | CORE0001 | 000         | 200000F351BB39128 |      |         |
| serial number    | USB000011      | 001     | 001  | 8 Gbit     | 8 Gbit    | ISL short wave | CORE0001 | 001         | 200100F351BB39128 |      |         |
| number of ports  | 32             | 002     | 002  | 8 Gbit     | 8 Gbit    | ISL short wave | CORE0001 | 002         | 200200F351BB39128 |      |         |
| IP address       | 195.180.241.11 | 003     | 003  | 8 Gbit     | 8 Gbit    | ISL short wave | CORE0001 | 003         | 200300F351BB39128 |      |         |
| SAN              | DATA SAN       | 004     | 004  | 8 Gbit     | 4 Gbit    | 1              |          |             |                   |      |         |
| fc domain        | 11             | 005     | 005  | 8 Gbit     | 4 Gbit    |                |          |             |                   |      |         |
| fabric           | 1              | 006     | 006  | 8 Gbit     | 4 Gbit    | l              |          |             |                   |      |         |
| fabric usage     | Edge           | 007     | 007  | 8 Gbit     | 4 Gbit    |                |          |             |                   |      |         |
| isprincipal      | no             | 800     | 008  | 8 Gbit     | 4 Gbit    | raid array     | STU0001  | CL1A        | 50060BC3B581D300  |      |         |
| location         | DC 1           | 009     | 009  | 8 Gbit     | 4 Gbit    | raid array     | STU0001  | CL3A        | 50060BC3B581D320  |      |         |
| model            | Brocade 4900   | 010     | 010  | 8 Gbit     | 4 Gbit    | raid array     | STU0001  | CL5A        | 50060BC3B581D340  |      |         |
|                  |                | 011     | 011  | 8 Gbit     | 4 Gbit    | raid array     | STU0001  | CL7A        | 50060BC3B581D360  |      |         |
|                  |                | 012     | 012  | 8 Gbit     | 4 Gbit    | raid array     | STU0001  | CL1B        | 50060BC3B581D301  |      |         |
|                  |                | 013     | 013  | 8 Gbit     | 4 Gbit    | raid array     | STU0001  | CL3B        | 50060BC3B581D321  |      |         |
| -                | 53 Y           | 014     | 014  | 8 Gbit     | 4 Gbit    | raid array     | STU0001  | CL5B        | 50060BC3B581D341  |      |         |
| re               | escan WWNs     | 015     | 015  | 8 Gbit     | 4 Gbit    | raid array     | STU0001  | CL6B        | 50060BC3B581D361  |      |         |
|                  |                | 016     | 016  | 8 Gbit     | 4 Gbit    |                |          |             |                   |      |         |
|                  |                | 017     | 017  | 8 Gbit     | 4 Gbit    |                |          |             |                   |      |         |
|                  |                | 018     | 018  | 8 Gbit     | 4 Gbit    |                |          |             |                   |      |         |
|                  |                | 019     | 019  | 8 Gbit     | 4 Gbit    |                |          |             |                   |      |         |
|                  |                | 020     | 020  | 8 Gbit     | 4 Gbit    | SAN device     | P04DB    | FC0         | 5001438000B5DBE8  |      |         |
|                  |                | 021     | 021  | 8 Gbit     | 4 Gbit    | SAN device     | ISIDB20  | FC0         | 5001438005661B4E  |      |         |
|                  |                | 022     | 022  | 8 Gbit     | 4 Gbit    |                |          |             |                   |      |         |
|                  |                | 023     | 023  | 8 Gbit     | 4 Gbit    |                |          |             |                   |      |         |
|                  |                | 024     | 024  | 8 Gbit     | 4 Gbit    |                |          |             |                   |      |         |
|                  |                | 025     | 025  | 8 Gbit     | 4 Gbit    |                |          |             |                   |      |         |
|                  |                | 026     | 026  | 8 Gbit     | 4 Gbit    |                |          |             |                   |      |         |
|                  |                | 027     | 027  | 8 Gbit     | 4 Gbit    |                |          |             |                   |      |         |
|                  |                | 028     | 028  | 8 Gbit     | 4 Gbit    |                |          |             |                   |      |         |
|                  |                | 029     | 029  | 8 Gbit     | 4 Gbit    |                |          |             |                   |      |         |
|                  |                | 030     | 030  | 8 Gbit     | 4 Gbit    |                |          |             |                   |      |         |
|                  |                | 031     | 031  | 8 Gbit     | 4 Gbit    |                |          |             |                   |      |         |

Aus dem Menü oder über die Suchfunktion in der Menübar kann man sich die wichtigsten Eigenschaften und die Portbelegung eines Fibre Channel Switches anzeigen lassen. Links in der Anzeige verweisen auf weitere Informationen. Ein Klick auf den "fc switch name" leitet zur Bearbeitung der Daten weiter. Ein Klick auf die IP-Addresse öffnet ein TELNET-Fenster auf dem Switch.

Der "rescan WWN" Button macht das was drauf steht, es werden alle Ports aktualisiert...

| edit/delete fc-s  | switch properties |            |      |               |              |                  |          |             |                   |          |            |
|-------------------|-------------------|------------|------|---------------|--------------|------------------|----------|-------------|-------------------|----------|------------|
| update fc-switch  | r data            | port<br>ID | slot | port<br>speed | max<br>speed | type             | host     | device port | WWPN              | info     | top<br>ten |
| delete fc-switch  |                   | 000        | 000  | 8 Gbit        | 8 Gbit       | ISL short wave 💌 | CORE0001 | 000         | 200000F351BB39128 |          |            |
| fc switch name    | EDGE0011          | 001        | 001  | 8 Gbit        | 8 Gbit       | ISL short wave 💌 | CORE0001 | 001         | 200100F351BB39128 |          |            |
| firmware          | v6.3.0.a          | 002        | 602  | 8 Gbit        | 8 Gbit       | ISL short wave 💌 | CORE0001 | 002         | 200200F351BB39128 |          |            |
| serial number     | USB000011         | 003        | 003  | 8 Gbit        | 8 Gbit       | ISL short wave   | CORE0001 | 003         | 200300F351BB39128 |          |            |
| number of ports   | 32 ports 💌        | 004        | 004  | 8 Gbit        | 4 Gbit       | please select 💌  | ~        |             |                   |          |            |
| IP address        | 195.180.241.11    | 005        | 005  | 8 Ghit        | 4 Ghit       |                  |          |             |                   |          |            |
| SAN               | DATA SAN          | 000        | 000  | o obit        | + Obit       | prease select    |          |             |                   |          |            |
| fc domain         | 11 💌              | 006        | 606  | 8 Gbit        | 4 Gbit       | please select 📉  | <u> </u> |             |                   |          |            |
| fabric            | ⊙1 O2             |            | 1003 | 0.01.7        | 4 Gbit       | please!-         |          |             |                   |          |            |
| fabric usage      | standard core     | 025        | 025  | 8 Gbit        | 4 GDIT       | please select 💌  |          |             |                   | <u> </u> |            |
| location          | DC 1              | 026        | 026  | 8 Gbit        | 4 Gbit       | please select 💌  |          |             |                   |          |            |
| model             | Brocade 4900      | 027        | 027  | 8 Gbit        | 4 Gbit       | please select 💌  | M        |             |                   |          |            |
| -                 |                   | 028        | 028  | 8 Gbit        | 4 Gbit       | please select 💌  | M        |             |                   |          |            |
|                   |                   | 029        | 029  | 8 Gbit        | 4 Gbit       | please select 💌  |          |             |                   |          |            |
| edit fc-switch >> | 1                 | 030        | 030  | 8 Gbit        | 4 Gbit       | please select 💌  |          |             |                   |          |            |
|                   | -                 | 031        | 031  | 8 Gbit        | 4 Gbit       | please select 💌  | ×        |             |                   |          |            |

## 5.2 Anlegen / Ändern / Löschen eines FC-Switches

Die Neuanlage eines FC-Switches ist über den Button "fibre switches" erreichbar, die anderen Funktionen aus der Anzeige eines FC-Switches. Der Dialog für alle genannten Aktionen ist im Aufbau immer der gleiche. Die benannten Eingabe- und Auswahlfelder müssen alle mit Werten gefüllt werden. Ein Check der Eingaben erfolgt vor Absendung des Formulars.

Nachdem die IP-Adresse des Switches bekannt ist, kann ein Scan der Switchdaten mit dem Button "update fc-switch data" erfolgen. Spätere Änderungen im Environment können so schnell eingepflegt werden.

Die Portbelegung erfolgt in mehreren Schritten, dazu werden die Eingabe- und Auswahlfelder wie folgt befüllt :

- Auswahl Port-Typ
- Auswahl Host
- Eintrag Adapter/Port (optional bei XP wird der Port über die WWN ermittelt und automatisch befüllt (alle 2h))
- Eintrag optionaler Informationen
- eine WWN kann vergeben werden, wird beim nächsten WWN Scan aber automatisch ermittelt und eingetragen

#### 5.3. Multi Item Editor

Ab Version 01.10.08 ist ein Multi Item Editor integriert. Er ermöglicht das Editieren der Eigenschaften von mehreren FC-Switchen gleichzeitig. Über eine Filterfunktion kann die Anzahl der Datensätze eingrenzt werden. Die Daten können zwischen den Feldern per Cut&Paste kopiert werden. Diese Art des Editierens verkürzt die Datenbearbeitung von mehreren Datensätzen erheblich.

## 6. SAN Devices

anySAN verwaltet alle SAN Komponenten die nicht in die Kategorie "Switche" und "Storage Box" zählen als SAN Device, dies betrifft also :

- Server
- Libraries
- Access-Gateways
- Virtual Connects

#### 6.1 Eigenschaften von SAN devices

| <mark>environment</mark>          |                          |                     |               |          |                  |                    |
|-----------------------------------|--------------------------|---------------------|---------------|----------|------------------|--------------------|
| index device_name lo              | cation type_name         |                     |               |          |                  |                    |
| 🔳 save data as CSV                |                          |                     |               |          |                  |                    |
| Connections agenda >> [] - WWN is | historical - but not onl | ine   * defined zon | e - but not : | actual i | running          |                    |
| index switch name fc              | domain state             | port portspeed      | san           | fabric   | WWDD             | principal fc zones |
| 1 EDGE0011 11                     | online/insync            | 020 8 Gbit          | DATA SAN      | 1        | 5001438000B5DBE8 | CORE0001 NOT ZONED |
| 2 <u>EDGE0021</u> 21              | online/insync            | 020 8 Gbit          | DATA SAN      | 2        | 5001438000B5DBEA | CORE0004 NOT ZONED |
| escan 4 WWN                       | n zoning                 |                     |               |          |                  |                    |
| device - storage(on               | nly available if WV      | VN correctly s      | et on sto     | rage     | unit)            |                    |
| 1 STU0001 1A F                    | P04DB 48.83              |                     |               |          |                  |                    |
| 2 STU0001 1B F                    | P04DB 97.66              |                     |               |          |                  |                    |
| 3 STU0001 1C F                    | P04DB 58.60              |                     |               |          |                  |                    |
| 4 STU0001 10 F                    | P04DB 126.96             |                     |               |          |                  |                    |
| 15100001 112 14                   |                          |                     |               |          |                  |                    |
| 73 1010002 4C F                   | P04DB 58.60              |                     |               |          |                  |                    |
| 74 STU0002 4D F                   | P04DB 126.96             |                     |               |          |                  |                    |
| 75 STU0002 4E F                   | P04DB 97.66              |                     |               |          |                  |                    |
| 76 STU0002 4F F                   | P04DB 156.75             |                     |               |          |                  |                    |
| 77 STU0002 4J F                   | P04DB 322.27             |                     |               |          |                  |                    |
| 70 STU0002 4K F                   | P04DB 322.27             |                     |               |          |                  |                    |
| 80 STU0002 4M F                   | P04DB 322.27             |                     |               |          |                  |                    |
| complete storage overvi           | iew                      |                     |               |          |                  |                    |
|                                   |                          |                     |               |          |                  |                    |

DEVOSS GmbH (c) 2011

Aus dem Menü oder über die Suchfunktion in der Menübar kann man sich die wichtigsten Eigenschaften, die SAN Verbindungen und den zugeordneten Speicher der SAN Komponente anzeigen lassen. Links in der Anzeige verweisen auf weitere Informationen. Zum Ändern der Eigenschaften wird der Link am Seitenanfang (device name) genutzt. In der Verbindungstabelle kann zu den jeweiligen FC-Switchen gewechselt werden, auf den Principal-Switch eine TELNET-Session geöffnet oder die Zoningeinträge angezeigt werden. Die Buttons "rescan 4 WWN" und "rescan zoning" machen das was drauf steht, aber nur für die entsprechenden Komponenten…

## 6.2 Anlegen / Ändern / Löschen eines SAN devices

| delete SAN devi | ce 🔲          |                                |  |
|-----------------|---------------|--------------------------------|--|
| device name     | P04DB         | static WWPNs (comma separated) |  |
| IP address      | 192.168.58.10 |                                |  |
| domain          | domain.priv   |                                |  |
| location        | DC 1 G/12     | ]                              |  |
| TOP-TEN         |               |                                |  |
| device type     | server        |                                |  |
| OS type         | HP-UX 11.23   | 1                              |  |

Die Neuanlage eines SAN Devices ist über den Button "SAN devices" erreichbar, die anderen Funktionen aus der Anzeige eines SAN devices. Der Dialog für alle genannten Aktionen ist im Aufbau immer der gleiche. Die benannten Eingabe- und Auswahlfelder müssen alle mit Werten gefüllt werden. Ein Check der Eingaben erfolgt vor Absendung des Formulars.

Der Eintrag von statischen WWPNs in die Eingabezeile erfolgt bei Blade-Servern in einem Enclosure / Blade Center oder Access Gateway. Diese SAN Komponenten werden am FC-Switch-Port als NPIV Eintrag geführt und damit eine Zuordnung erfolgen kann, werden die WWPNs hinterlegt. Das Eingabeformat ist gleich dem einer XP (ohne Trenner, 16 Digits HEX).

#### 6.3 Multi Item Editor

Ab Version 01.10.08 ist ein Multi Item Editor integriert. Er ermöglicht das Editieren der Eigenschaften von mehreren SAN Device gleichzeitig. Über eine Filterfunktion kann die Anzahl der Datensätze eingrenzt werden. Die Daten können zwischen den Feldern per Cut&Paste kopiert werden. Diese Art des Editierens verkürzt die Datenbearbeitung von mehreren Datensätzen erheblich.

## 5. Projekte

Für Abrechnung, Serverzuordnung, Laufzeitbeschränkung oder ganz andere Gründe ist es sinnvoll Projekte verwalten zu können. Der zugeordnete Speicher wird in Projekten zusammengefasst und kann als Block / eine Einheit betrachtet werden. Ab Version 01.10.08 wurde eine Möglichkeit zur Projekthierarchieverwaltung eingeführt. Projekte können ein Child/Parent Verhältnis eingehen und werden auch so gelistet.

## 5.1 Eigenschaften eines Projektes

| project properties                                                                            |                                                                                                    |
|-----------------------------------------------------------------------------------------------|----------------------------------------------------------------------------------------------------|
| project name <u>TESTPROJEKT</u><br>billing period from 11.06.2010<br>notices Testprojekt fuer | to 11.06.2010<br>so allerlei                                                                                                    |
| index child 1 SAP TRP                                                                         | project properties                                                                                                    |
| Project storage summary<br>index unit_name size_gb<br>1 BE806103 650.00<br>2 summary 650.00   | project name <u>SAP TRP</u> <u>link/unlink storage</u><br>billing period from 27.07.2010 to 27.07.2010<br>notices<br>parent project <u>TESTPROJEKT</u> |
| <mark>■ save data as CSV</mark>                                                               | project storage summary                                                                                                    |
| extended project storage<br>overview                                                          | indexunit_namesize_gb1BE806103650.002summary650.00                                                                                                    |
|                                                                                               | save data as CSV                                                                                                    |
|                                                                                               | unit name device BE806103 Wirtual Disks/USS Computing/bbn0csbvs10/BBN2CSB1-System03-B2\ACTIVE                                                          |
|                                                                                               | BE806103 IVirtual Disks\HBM\hbmlxpep_new\hbmlxpep_50GB_1\ACTIVE<br>BE806103 IVirtual Disks\USS Computing\BBN1CSB1-System01-B2\ACTIVE                   |

Aus dem Menü oder über die Suchfunktion in der Menübar kann man sich die wichtigsten Eigenschaften und eine Speicherübersicht eines Projektes anzeigen lassen. Links in der Anzeige verweisen auf weitere Informationen. Zum Ändern der Eigenschaften wird der Link am Seitenanfang (project name) genutzt. Der Button "link/unlink storage" dient zur Weiterleitung zur Zuordnung von Platten zu einem Projekt.

| <mark>edit project p</mark> r  | operties   |   |    |            |  |  |
|--------------------------------|------------|---|----|------------|--|--|
| delete project<br>project name |            |   |    |            |  |  |
| billing period from<br>notices | 27.07.2010 |   | to | 27.07.2010 |  |  |
| parent project                 | none 💌     | ] |    |            |  |  |
| edit project                   |            |   |    |            |  |  |

# 5.2 Anlegen / Ändern / Löschen eines Projektes

Die Neuanlage eines Projektes ist über den Button "projects" erreichbar, die anderen Funktionen aus der Anzeige eines Projektes. Der Dialog für alle genannten Aktionen ist im Aufbau immer der gleiche. Die benannten Eingabe- und Auswahlfelder müssen alle mit Werten gefüllt werden. Ein Check der Eingaben erfolgt vor Absendung des Formulars.

#### 5.3 Multi Item Editor

Ab Version 01.10.08 ist ein Multi Item Editor integriert. Er ermöglicht das Editieren der Eigenschaften von mehreren Projekten gleichzeitig. Über eine Filterfunktion kann die Anzahl der Datensätze eingrenzt werden. Die Daten können zwischen den Feldern per Cut&Paste kopiert werden. Diese Art des Editierens verkürzt die Datenbearbeitung von mehreren Datensätzen erheblich.

# 5.4 Zuordnung von Platten zu einem Projekt

| storage unit           | free devices | project devs                                 |
|------------------------|--------------|----------------------------------------------|
| 89911332 🔺<br>89911339 | 01:00        | STU0001 - 01:12                              |
| \$9917504              | 01:05        | STU0002 - 01:12                              |
| 9918221                | 01:06        | S9918221 - /vol/Notes_Data/dde10b04-data.lun |
| SE000448               | 01:08        | S9918221 - /vol/Notes_Logs/dde10b02-logs.lun |
| SE000449               | 01:0A        | S9918221 - /vol/Notes_Logs/dde10b03-logs.lun |
| E001048                | 01:0B        |                                              |
| E001049                | 01:0C >>>>   |                                              |
| E001200                | 01:0D        |                                              |
| E001201                | 01:0E        |                                              |
| E001210                | 01.0         |                                              |
| TU0001                 | 01-11        | ~                                            |
| TU0002                 | 01:13        |                                              |
| TU0003                 | 01:15        | link                                         |

Die Plattenzuordnung zu einem Projekt erfolgt über die dargestellten Elemente. Nach Auswahl der Storage Box werden alle freien Platten (bei XP müssen die Platten einem Port mit LUN zugewiesen sein) in der zweiten Liste dargestellt. In dieser Box ist eine Mehrfachauswahl möglich. Nach Klick auf den Button ">>>>" werden die ausgewählten Platten in das rechte Fenster transferiert und sind somit dem Projekt fast schon zugewiesen. Platten aus dem Projekt entfernen wird in Box 3 erledigt. Die entsprechende(n) Platte(n) auswählen und auf "unlink" klicken. Alle Änderungen werden nach Klick auf den Button "save changes" dem Projekt zugeordnet und gespeichert.

## 6. Datenaustausch

| abo          | axchauða                                                                                                    |
|--------------|----------------------------------------------------------------------------------------------------|
| ort storag   | e unit config data                                                                                                    |
| rt unit name | e config data                                                                                                    |
| KBXP1        | 25.08.2009 15:00                                                                                                    |
| KBXP2        | 25.08.2009 15:00                                                                                                    |
| ick check    | k all import≫                                                                                                    |
| ort EVA co   | onfig data                                                                                                    |
| EVA nam      | e config date                                                                                                    |
| DE00010      | 15 05.00.2010 07.25.40                                                                                                 |
| ick chec     | k all import >>                                                                                                    |
| ort NetAp    | p config data                                                                                                    |
| rt bead pag  |                                                                                                    |
| MUCCOS       | 42                                                                                                    |
| MULAUA       |                                                                                                    |
| MUCS02       | 47                                                                                                    |
|              | ort storag<br>ft unit nam<br>KBXP1<br>KBXP2<br>ick Chec<br>ort EVA c<br>it EVA nam<br>BE80610<br>ick Chec<br>ort NetAp |

Die Datenbank benötigt die Konfigurations-daten der Storage Boxen für die Capazitäts-planung, Layoutdarstellung, Server Security u.v.a.m.

Im Punkt "data exchange" werden alle verwalteten Storage Boxen aufgelistet und können über die Checkbox vor dem Namen ausgewählt werden – durch Klick auf den Button "import >>" wird eine Importroutine gestartet, die alle relevanten Daten in die DB transferiert. Für Hitachi und EVA sind Clients auf dem SVP/der Appliance notwendig (Download der Packages im Administrationsbereich). Die NetApps werden online abgefragt.

# 7. Einstellungen

| SAN names                |          |
|--------------------------|----------|
| please select            | ×.       |
| SAN device types         |          |
| please select            |          |
| fc-switch types          |          |
| please select            | <b>v</b> |
| storage unit types       |          |
| please select            | v        |
| NetApp types             |          |
| please select<br>352x825 |          |
| EVA types                |          |
| please select            |          |
| OS types                 |          |
| please select            |          |
| data collector clients   |          |
| please select            | <b>v</b> |
| anySAN user accounts     |          |
| please select            | v        |
| any SAN admin accounts   |          |
| please select            | · ·      |

In diesem Abschnitt können interne Daten- und Devicetypen verwaltet werden. Zusätzlich ist hier die Nutzerverwaltung und der Downloadbereich der benötigten Datensammlerclients – einfach den entsprechenden Punkt in der SELECT Box auswählen...

Die Einstellungen (Credentials, Communities, DB Access usw.) für anySAN erreicht man über den Button "application settings". Ab Version 01.10.08 kann jeder in der DB verwaltete Datentyp um spezielle Felder erweitert werden.

# 7.1 Programmeinstellungen

Die Programmeinstellungen sind selbsterklärend. Ein Label über den Eingabefelden erklärt die Funktion der Einträge. Specials werden noch wie folgt erläutert...

| preferences                                                                                                    |                                                                                                    |
|----------------------------------------------------------------------------------------------------|----------------------------------------------------------------------------------------------------|
| project title     anySAN                                                                                                    | Projekt Titel                                                                                                    |
| r/o SNMP community (fc-switch access)     public                                                                                                    | SNMP readonly Community                                                                                                    |
| PostgreSQL DB server     localhost     PostgreSQL DB port     2112     PostgreSQL DB name     anysan_sample     PostgreSQL DB user     mpgj     PostgreSQL DB user password       test DB connection                                                                                             | DB Access<br>es gibt eine Beispiel Datenbank<br>"anysan_sample" und eine leere<br>Produktivdatenbank "anysan". Nach Eintrag der<br>richtigen Werte kann die DB Verbindung<br>getestet werden. Voreinstellung ist die<br>Beispieldatenbank. |
| SSH user (fc-switch access) user     SSH user password (fc-switch access) test SSH accession                                                                                                    | SSH Zugang für BROCADE SAN Switche                                                                                                    |
| FTP server (data transfer)     16.57.233.55     FTP user (data transfer)     transfer     FTP user password (data transfer)                                                                                                    | FTP Zugang zum Datentransfer                                                                                                    |
| test FTP connection    path to fc-switch config files  //DEVOSS/WEB/transfer/swcfg/  path to Hitachi/Sun/HP storage unit config files  //DEVOSS/WEB/transfer/raidofg/  path to Hewlett Packard EVA config files  //DEVOSS/WEB/transfer/evacfg/  FTP transfer directory  //DEVOSS/WEB/transfer/e/ | Pfade zu den Konfigurationsdateien                                                                                                    |
| eMail FROM     anysan@devoss.de                                                                                                    | Globaler eMail Absender bei<br>Nachrichtenversand                                                                                                    |
| NetApp script directory     //DEVOSS/scripts/netapp     edit credentials                                                                                                    | NETAPP Skripte, Einstellungen, die NetApp-API<br>Credentials werden in einem gesonderten Editor<br>aufgerufen.                                                                                                    |
| save settings                                                                                                    | , , , , , , , , , , , , , , , , , , ,                                                                                                    |

#### 8. Setup

Nach der Installtion müssen folgende Punkte abgearbeitet werden :

- Einstellungen an das Environment anpassen (s. Punkt 0)
- auf den Storage Boxen müssen die Datenagenten installiert werden
- auf einem Server muss der BC/CA Agent für XP ausgerollt werden à SAN Access notwendig
- Credentials für die FC-Switche unter /DEVOSS/scripts anpassen
- Test der Skripte

#### 8.1 automatische Sammler / Agenten via CRONTAB

##\* DB backup 20,50 6-21 \* \* \* /DEVOSS/scripts/db.backup ##\* scripts+configs backup 25 6,9,12,15,18,21 \* \* \* /DEVOSS/scripts/backup ##\* daily business 35 4,6,8,10,12,14,16,18,20 \* \* \* /DEVOSS/scripts/daily.business ##\* daily DB maintenance 5 21 \* \* \* /DEVOSS/scripts/db.maintenance ##\* BC/CA config from XP 15 4,6,9,12,15,18,20 \* \* \* /DEVOSS/scripts/bc\_ca/GenerateXPBCCAConfig ##\* get fc switch config 10 22 \* \* \* /DEVOSS/scripts/GetAllSwitchConfig ##\* get fc switch enc-out counts 10 4 \* \* \* /DEVOSS/scripts/GetAllErrorInfo

Diese Zeilen müssen auf der Appliance zur crontab des Users root hinzugefügt werden.

crontab –e per Cut & Paste die obigen Zeile kopieren und einfügen speichern und verlassen des Editors (vi à ESC :x!)

# A. Informationen

Webseite FAQ Kontakt eMail http://anysan.devoss.eu http://anysan.devoss.eu/FAQ/ anysan@devoss.de